## ClickPOS Upgrade Notice

#### 18-05-2009 11pm AEST

#### Automatic upgrade.

The upgrade will be performed automatically.

# For queries relating to this upgrade, please email help@clickpos.com NOTE: this notice is confidential and only to be viewed by clients that are actively using ClickPOS. If you have received this notice in error, or no longer use ClickPOS, please email to help@clickpos.com advising removal of your details from our mailing list.

#### CONTENT

- Sale | Extended Discount Options for Sale -
- Maintain | Company & Store Specific Logos -
- Tariff Plan | Reconcile Revenue Ability to Show/Hide Zero Values -
- Sale | Mobile Number Regular Expression -
- Sale | Reference Number is Mandatory -
- Sale | Restrict Sales Rep to Current User -
- Stock | Orders: Added Features. -

| Sale   Extended Discount Options for Sale<br>Impact: Moderate<br>Directed To: All Staff                                                                                                    |                                                                                                    |
|----------------------------------------------------------------------------------------------------|----------------------------------------------------------------------------------------------------|
| Financial Hold   View Free Refund LayBy Oty   Barcode     Clear     View Free   Refund LayBy Oty   Barcode     Discount Approval   View Free   Notes   Purch Price   10.00   Retail Price   29   Status   0   Discount   1.45     Discount Approval     Nil Pay   BankCard     Nil Pay     BankCard     Cheque   Amtenna Eric 128     Product     Antenna Eric 128     Product     Antenna Eric 128     Product     Antenna Eric 128     Product     Antenna Eric 128     Product     Retail Price   29   Status   0   Discount   1.45   Ok   Clear     Nil Pay     BankCard     Cheque     AMEX                                                                                                    | ClickPOS now offer the ability to<br>deny discounting. Also you can<br>now have managers approve<br>staff discounts.<br>2 new permissions have been<br>added to help maintain<br>discounts.<br>These are<br>1.10.010 Deny discounting<br>1.10.020 Allow user to approve<br>discounts<br>You can use either permission<br>or both. |
| Daily Activity Sales Report Discount Sale(1-20)                                                                                                    | A new discount report has been created                                                                                                    |
| Site Data Innova         Discourte         Description         MEXIBACult         Per Type         Memmilie         RRF         Site Hear         Description         Description <thdescription< th="">         Description         Descript</thdescription<> | Daily Activity Sales Report<br>Discount Sales (1-20)<br>This report can be found under<br>REPORTS   SALES REPORTS                                                                                                    |

### Maintain | Company & Store Specific Logos

Impact: Low Directed To: Administrator

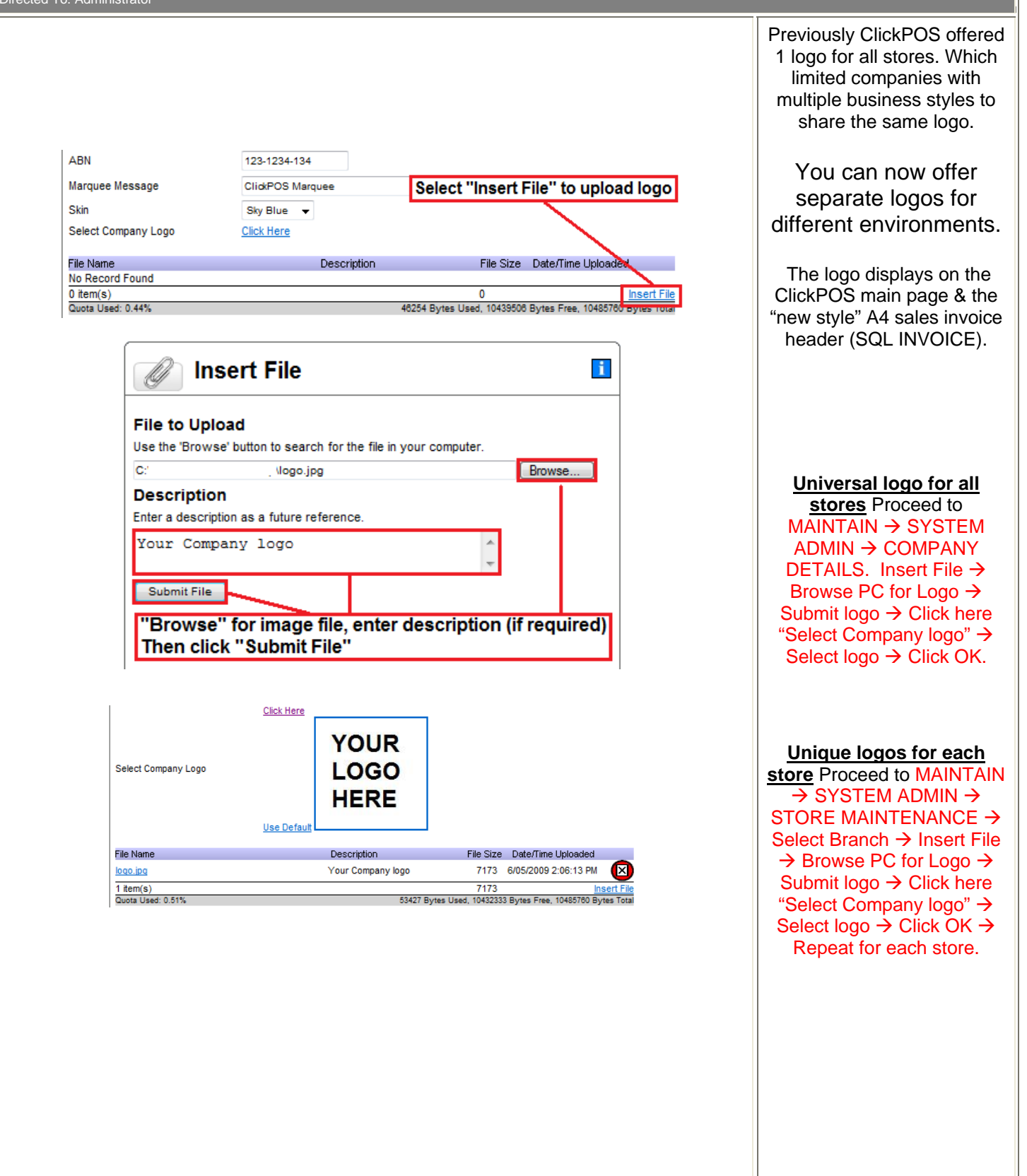

| Image: Support of the vice vertice         Support of the vice vertice         Support of the vice vert                                                                                                    | to handle<br>Some like<br>so verify,<br>e zeros to<br>fusion.<br>Alues, tic<br>de zero    | reconciling rev<br>from carrie<br>Companies tend to ha<br>revenue differently. Som<br>see the zero values to<br>others like to hide zer<br>eliminate confusio | •                                                                          | Wizard<br>payments with a group of numbers.<br>Rebate<br>Mobile No v | Search Main Use the wizard to reconcile revenue for p Revenue type                                                                                                    |
|----------------------------------------------------------------------------------------------------|-------------------------------------------------------------------------------------------|----------------------------------------------------------------------------------------------------|----------------------------------------------------------------------------|----------------------------------------------------------------------|----------------------------------------------------------------------------------------------------|
| Search       Main       Wizard         Use the wizard to recordie revenue for payments with a group of numbers.       Revenue type       Companies tend         Search type       Mobile No       Companies tend         Active Date From       005/2009       to 005/2009       Companies tend         Reconcile records with a variance of up to       +0 (cents)       Apply reconciliation date       005/2009       To hide zero value         Use combination of Number and Received Amount while searching       You can now show or hide '0' zero values       To hide zero walue         Number       Received Amount       or hide '0' zero values       To show zero un-tick "Do no zero amounts         Number       Received Amount       To show zero un-tick "Do no zero amounts       To show zero un-tick "Do no zero amounts         Received Amount       SCREEN VIEW       ClickPOS no simple method your mobile na tenderste started to show show and the table of the table of the table o                                                                                                    | to handle<br>Some like<br>es to verify,<br>e zeros to<br>fusion.<br>alues, tic<br>de zero | Companies tend to ha<br>revenue differently. Som<br>see the zero values to<br>others like to hide zer<br>eliminate confusio                                   | 9                                                                          | Wizard<br>payments with a group of numbers.<br>Rebate<br>Mobile No   | Search Main<br>Jse the wizard to reconcile revenue for p<br>Revenue type                                                                                                    |
| Use the wizard to reconcile revenue for payments with a group of numbers.         Revenue type       Rebate         Search type       Mobile No         Active Date From       6/05/2009         Reconcile records with a variance of up to       +/_O (cents)         Apply reconciliation date       6/05/2009         Use combination of Number and Received Amount while searching       You can now show<br>or<br>hide '0' zero values         Number       Received Amount         Number       Received Amount         To show zero<br>un-tick/ "Do not include<br>zero amounts       To show zero<br>un-tick/ "Do no<br>zero amounts         Received Amount       Screen View         Companies the searching       You can now show<br>or<br>hide '0' zero values         Received Amount       To show zero<br>un-tick/ "Do no<br>zero amounts         To show zero<br>un-tick/ "Do no<br>zero amounts       To show zero<br>un-tick/ "Do no<br>zero amounts         Received To Administrators       Screen View         Received To Administrators       Screen View         Notion Regular Expression       Screen View         Screen View       Screen View         Notion Regular Expression       Screen View         Notion Regular Expression       Screen View         Notion Regular Expression       Screen View         To findo the starget to the starget                                                                                                    | to handle<br>Some like<br>es to verify,<br>e zeros to<br>fusion.<br>Alues, tic<br>de zero | Companies tend to ha<br>revenue differently. Som<br>see the zero values to<br>others like to hide zer<br>eliminate confusio                                   | •                                                                          | Rebate<br>Mobile No                                                  | Jse the wizard to reconcile revenue for p<br>Revenue type                                                                                                    |
| Revenue type       Rebate       Companies tend         Search type       Mobile N       Companies tend         Active Date From       @05/2009       Interview       Companies tend         Reconcile records with a variance of up to       +/.0 (cents)       Companies tend       revenue differently.         Apply reconciliation date       @05/2009       Interview       To hide zero values       To hide zero values         Number       Received Amount       or       nide '0' zero values       To show zero         un-tick "Do not       revenue differently.       see the zero values       To show zero         un-tick "Do not       revenue differently.       see the zero values       To show zero         un-tick "Do not       revenue differently.       see the zero values       To show zero         un-tick "Do not       revenue differently.       revenue differently.       revenue differently.         second       Received Amount       or       nide '0' zero values       To show zero         un-tick "Do no       zero amounts       To show zero       un-tick "Do no       zero amounts         wet dorsa       SCREEN VIEW       ClickPOS no       simple methodo       simple methodo       simple methodo       your mobile nu         Noted to the searce andifferently.                                                                                                    | to handle<br>Some like<br>so verify,<br>e zeros to<br>fusion.<br>Alues, tic<br>de zero    | Companies tend to ha<br>revenue differently. Som<br>see the zero values to<br>others like to hide zer<br>eliminate confusio                                   | •<br>•                                                                     | Rebate Mobile No                                                     | Revenue type                                                                                                    |
| Search type<br>Active Date From<br>Reconcile records with a variance of up to<br>Apply reconciliation date<br>0:05:2009<br>Use combination of Number and Received Amount while searching<br>Number<br>Number<br>Received Amount<br>Number<br>Received Amount<br>Received Amount<br>Received Amount<br>Received Amount<br>Received Amount<br>Received Amount<br>Received Amount<br>Received Amount<br>Received Amount<br>Received Amount<br>Received Amount<br>Received Received Received Received Received Received Received Received Received Received Received Received Received Received Received Received Received Received Received Received Received Received Received Received Received Received Received Received Received Received Received Received Rece   | Some like<br>so to verify,<br>e zeros to<br>fusion.<br>alues, tic<br>de zero              | revenue differently. Som<br>see the zero values to<br>others like to hide zer<br>eliminate confusio                                                           | 9                                                                          | Mobile No 👻                                                          | 8 h h                                                                                                    |
| Active Date From Active Date From Beconcile records with a variance of up to Hole (cents) Apply reconciliation date Beconcile records with a variance of up to Hole (cents) Apply reconciliation date Beconcile records with a variance of up to Hole (cents) Apply reconciliation date Beconcile records with a variance of up to Hole (cents) Apply reconciliation date Beconcile records with a variance of up to Hole (cents) Apply reconciliation date Beconcile records with a variance of up to Hole (cents) Apply reconciliation date Beconcile records with a variance of up to Hole (cents) To hide zero value To hide zero value amount To show zero un-tick "Do no zero amo Cont include To show zero un-tick "Do no zero amo Cont Moderate Beconcile records with a variance of up to ClickPOS no simple method your mobile no simple method your mobile no simple method your mobile no simple method your mobile no simple method correct for the state of the forestand to the state of the state of                                                                                                    | es to verify,<br>e zeros to<br>fusion.<br>alues, tic<br>de zero                           | see the zero values to<br>others like to hide zer<br>eliminate confusio                                                                                       | 9 📰                                                                        | 8/05/2009 To 8/05/2000                                               | Search type                                                                                                    |
| Active bale from Beconcile records with a variance of up to +/.0 (cents) Apply reconciliation date 005/2009 To hide zero values Use combination of Number and Received Amount while searching Or hide '0' zero values To hide zero values To show zero un-tick "Do no zero amounts To show zero un-tick "Do no zero amounts ClickPOS no simple methods your mobile nu zero amo Simple formation and substance of the theory and sector particle and sector particle and sector pa                                                                                                    | e zeros to<br>fusion.<br>alues, <b>tic</b><br>de zero                                     | others like to hide zer<br>eliminate confusio                                                                                                    |                                                                            |                                                                      | A otive Date From                                                                                                    |
| Reconcile records with a variance of up to +t-0 (cents)<br>Apply reconciliation date<br>0:05/2009  To hide zero walves<br>Use combination of Number and Received Amount while searching<br>Number<br>Number<br>Received Amount<br>Number<br>Received Amount<br>Number<br>Received Amount<br>Received Amount<br>Number<br>Received Amount<br>Received Amount<br>Construction<br>Received Amount<br>Received Amount<br>Construction<br>Received Amount<br>Construction<br>Received Amount<br>Construction<br>Received Amount<br>Construction<br>Received Amount<br>Construction<br>Received Amount<br>Construction<br>Construction<br>Received Amount<br>Construction<br>Received Amount<br>Construction<br>Construction<br>Cons | alues, <b>tic</b><br>de zero                                                              | To hide zero value                                                                                                    |                                                                            | 0/05/2003                                                            | Active Date From                                                                                                    |
| Apply reconciliation date           Apply reconciliation date         005/2009         Image: Complete and Received Amount while searching         You can now show or hide '0' zero values         To hide zero was "Do not includ amount while searching or hide '0' zero values           Number         Received Amount         Image: Complete and Received Amount         To show zero un-tick "Do not zero amounts           Number         Received Amount         Image: Complete and the complete and the comple                                                                                                    | alues, <b>tic</b><br>de zero                                                              | To hide zero value                                                                                                    |                                                                            | to +/- 0 (cents)                                                     | Reconcile records with a variance of up                                                                                                    |
| Use combination of Number and Received Amount while searching       You can now show or hide '0' zero values         "Do not includ a zero amounts"       Received Amount       I'' Do not includ a amount         Number       Received Amount       I'' Do not includ a amount         To show zero un-tick "Do not zero values       I'' Do not includ a amount         To show zero un-tick "Do not zero amoo       Zero amoo         Chick POS no simple methods       Zero amoo         Chick POS no simple methods       Simple methods         You can now show zero un-tick "Do not zero amoo       Zero amoo         Chick POS no simple methods       Zero amoo         Chick POS no simple methods       Simple methods         You can now show zero un-tick "Do not zero amoo       Simple methods         Chick POS no simple methods       You can now show zero un-tick "Do not zero amoo         Chick POS no simple methods       You can now show zero un-tick "Do not includ un-tick"         With Characon and spector bacteristic status sche status sche status sc                                                                                                    | de zero                                                                                   |                                                                                                    |                                                                            | 6/05/2009                                                            | Apply reconciliation date                                                                                                    |
| Do not include zero amounts       Inde the received Amount       Or         Number       Received Amount       Inde '0' zero values         Inde '0' zero values       To show zero         un-tick "Do no zero amounts       To show zero         un-tick "Do no zero amounts       To show zero         un-tick "Do no zero amounts       To show zero         un-tick "Do no zero amounts       End to show zero         un-tick "Do no zero amounts       End to show zero         Screen View       End to show zero         Noble Number Regular Expression       End to show zero         Noble Number Regular Expression       End to show zero         Noble Number Regular Expression       End to show zero         Noble Number Regular Expression       End to show zero         Noble Number Regular Expression       End to show zero         Noble To do the show you to show to show to show to show show were show to show to show to show to show to show show were show to show to show                                                                                                    |                                                                                           | "Do not include                                                                                                    | You can now show                                                           | ved Amount while searching                                           | Use combination of Number and Peceiv                                                                                                    |
| Number       Received Amount       hide '0' zero values         Number       Number       To show zero         un-tick "Do n       zero amo         Automatic Company       Screen values         To show zero       un-tick "Do n         zero amo       zero amo         Automatic Company       Screen values         ClickPOS no       simple method         Your mobile Number Regular Expression       Screen values         Koble Number Regular Expression       Screen values         Value are values       Screen values         Value are values       Screen values <td>'S''</td> <td>amounte"</td> <th>or</th> <td></td> <td>De pet include zero create</td>                                                                                                    | 'S''                                                                                      | amounte"                                                                                                    | or                                                                         |                                                                      | De pet include zero create                                                                                                    |
| Indication       Received Annount       The or determined       To show zero un-tick "Do no zero amo         Indication       Indication       Indication       To show zero un-tick "Do no zero amo         Indication       Indication       Indication       Indication       Indication         Indication       Indication       Indication       Indication       Indication       Indication         Indication       Indication       In                                                                                                    | .5                                                                                        | amounts                                                                                                    | hide '0' zero values                                                       | Deceived Amount                                                      | Number                                                                                                    |
| Ale Mobile Number Regular Expression         act: Moderate         cted To: Administrators <b>Screen View</b> Mobile Number Regular Expression <b>Screen View</b> Mobile Number Regular Expression       Regular Expression <b>Screen View</b> Screen View <b>ClickPOS no</b> Simple methods your mobile number of the Regular Expression          Watch Constance of the Regular Expression <b>ClickPOS no</b> Simple methods your mobile number of the Regular Expression <b>Screenson ClickPOS no</b> Simple methods your mobile number of the Regular Expression <b>Screenson Screenson Screenson</b> <                                                                                                    | عميادير                                                                                   | To show zero va                                                                                                    |                                                                            | Received Allount                                                     | Number                                                                                                    |
| A contract to the provided and the provided and the provi                                                                                                    | , values                                                                                  | un-tick "Do not in                                                                                                    |                                                                            | · · · · · · · · · · · · · · · · · · ·                                | <u>^</u>                                                                                                    |
| Ale L Mobile Number Regular Expression         Act: Moderate<br>cted To: Administrators         ClickPOS no<br>simple methods         Build Foression are used to validate molers in a variety of formats, you can select from the list below of enter your own custom Regular Expressions. This validation is currently used on the Sales screet.         Project Expressions are used to validate specific character patterns such as email address, phone numbers of<br>this case we are using a Regular Expression : of Valid2,3/d[0]S is broken up not be following segments.         You can as other of our pro-defined Regular Expression : of Valid2,3/d[0]S is broken up not be following segments.         You character soft for darks of the rought Expression : of Valid2,3/d[0]S is broken up not be following segments.         You for fast two characters of the rough Expression : of Valid2,3/d[0]S is broken up not be following segments.         You fast for dark for dark for dark of an accurrence of the rough Expression : of Valid2,3/d[0]S is broken up not be following segments.         You fast for dark for dark for an expression : of the rough Expression : of Valid2,3/d[0]S is broken up not be following segments.         You fast for dark for dark are at dark of Yalid2,3/d[0]S is broken up not be following segments.         You fast for dark for dark for an expression : of the rought Expression : of Valid2,3/d[0]S is broken up not be following segments.         You fast for dark for dark are at dark for dark for an accurrence of the rought Expression : of Yalid2,3/d[0]S is an observer:         You chark (if the nexet 2 or 3 dark fordary are dark for dark in the state dark in the                                                                                                    | unto"                                                                                     |                                                                                                    |                                                                            |                                                                      |                                                                                                    |
| A ClickPOS no<br>simple method<br>your mobile nu<br>entered into Click<br>your mobile nu<br>entered into Click<br>your mobile nu<br>entered into Click<br>your mobile nu<br>entered into Click<br>your mobile nu<br>entered into Click<br>your mobile nu<br>entered into Click<br>your mobile nu<br>entered into Click<br>your mobile nu<br>entered into Click<br>your mobile nu<br>entered into Click<br>your mobile nu<br>entered into Click<br>your mobile nu<br>entered into Click<br>your mobile nu<br>entered into Click<br>your mobile nu<br>entered into Click<br>your mobile nu<br>entered into Click<br>your and the nu<br>entered into Click<br>your mobile nu<br>entered into Click<br>your mobile nu<br>entered into Click<br>your mobile nu<br>entered into Click<br>your mobile nu<br>entered into Click<br>your mobile nu<br>entered into Click<br>your mobile nu<br>entered into Click<br>your mobile nu<br>entered into Click<br>your mobile nu<br>entered into Click<br>your mobile nu<br>entered into Click<br>your mobile nu<br>entered into Click<br>your mobile nu<br>entered into Click<br>your mobile nu<br>entered into Click                                                                                                    |                                                                                           |                                                                                                    |                                                                            |                                                                      |                                                                                                    |
| SCREEN VIEW         Mobile Number Regular Expression         Regular Expressions allow you to validate mobile numbers in a variety of formats, you can select from the list below of enter your own custom Regular Expressions. This validation is currently used on the Sales screen.         Regular Expressions are used to validate specific character patterns such as email address, phone number setc.         In this case we are using a Regular Expression to control the phone number pattern on the Sales screen.         You can use one of our pre-defined Regular Expression is or you have the option to create your own.         Regular Expression: *041d(2,3)(d(5))'s is broken up into the following segments.         *       Sard fine - the beginning of the Regular Expression         *       Sard fine - the beginning of the Regular Expression         *       Sard fine - the beginning of the Regular Expression         *       Sard fine - the beginning of the Regular Expression         *       Sard fine - the text being typic in must be numerical         (2,3)       check if the next 2 or 3 characters are digta         This will help imple       performance, regular Expressions and stall however 33a is NOT valid                                                                                                    |                                                                                           |                                                                                                    |                                                                            |                                                                      | ted To: Administrators                                                                                                    |
| Abbile Number Regular Expression       Simple Internet for Comparison         Regular Expressions alow you to väldade mobile numbers in a variety of formats, you can select from the list below of enter your own custom Regular Expressions. This valdation is currently used on the Sales screen.       You can use to väldate specific character patterns such as email address, phone numbers etc.       Internet for Click         Regular Expressions are using a Regular Expression control the phone number pattern on the Sales screen.       You can use one of our pre-defined Regular Expression is control the phone number pattern on the Sales screen.       You can use one of our pre-defined Regular Expression is control the phone number pattern on the Sales screen.       You can use one of our pre-defined Regular Expression is control the phone number pattern on the Sales screen.       You can use one of our pre-defined Regular Expression is control the phone number pattern on the Sales screen.       You can use one of our pre-defined Regular Expression is control the phone number pattern on the Sales screen.       You can use one of our pre-defined Regular Expression is control the phone number pattern on the Sales screen.       You can use one of our pre-defined Regular Expression is control the phone number pattern on the Sales screen.       You can use one of our pre-defined Regular Expression is control the phone number pattern on the Sales screen.       You can use one of our pre-defined Regular Expression is control the phone number pattern on the Sales screen.       You can use one of our pre-defined Regular Expression is control the phone number pattern on the Sales screen.       You can use one of our pre-defined Regular Expression is control the phone numet pattern the scales screen.       You can                                                                                                    | v offer a                                                                                 | ClickPOS now off                                                                                                    |                                                                            | SCREEN VIEW                                                          |                                                                                                    |
| acquire Expressions       are used to validate specific character patterns such as email address, phone numbers etc.         In this case we are using a Regular Expressions are used to validate specific character patterns on the Sales screen.       entered into Clice         You can use one of our pre-defined Regular Expression to control the phone number pattern on the Sales screen.       correct for         You can use one of our pre-defined Regular Expression to control the phone number pattern on the Sales screen.       correct for         Stard of the - the beginning of the Regular Expression       "A the first two characters of the text bein type in must be numerical         4       The first two characters of the text bein type in must be numerical       This will help impression         (2,3)       Checks for an occurrence of the rule 2,3 times       performance, ree         offerts peace off       offerts peace of       offerts peace of                                                                                                    | mbers ar                                                                                  | vour mobile numbe                                                                                                    | egular Expressions. This validation is currently used on the Sales screen. | nats, you can select from the list below of enter your own custom R  | obile Number Regular Expression<br>gular Expressions allow you to validate mobile numbers in a variety of forma                                                                                                 |
| In this case we are using a Regular Expression to control the protone number pattern on the Sales screee.<br>You can use one of our pre-defined Regular Expression or you have the option to create your own.<br>Regular Expression Example<br>The following Regular Expression<br>Start of line - the beginning of the Regular Expression<br>Start of line - the beginning of the Regular Expression<br>Start of line - the Beginning of the Regular Expression<br>Start of line - the Regular Expression<br>Start of line - the Regular Expression<br>Start of line - the Regular Expression<br>Start of line - the Regular Expression<br>Start of line - the Regular Expression<br>Start of line - the Regular Expression<br>Start of line - the Regular Expression<br>Start of line - the Regular Expression<br>Start of line - the Regular Expression<br>Start of line - the Regular Expression<br>Start of line - the Regular Expression<br>Start of line - the Regular                                                                                                    | kPOS in                                                                                   | entered into ClickPO                                                                                                    |                                                                            | as email address, phone numbers etc.                                 | gular Expressions<br>Regular Expressions are used to validate specific character patterns such as                                                                                                    |
| This will help imp<br>The following Regular Expression : ^04/d(2,3)/d(3)'s is broken up into the following segments.<br>Start of line - the beginning of the Regular Expression<br>This will help imp<br>performance, re<br>offers peace of<br>offers peace of                                                                                                    | rmat                                                                                      | correct forma                                                                                                    |                                                                            | r pattern on the Sales screen.<br>option to create your own.         | this case we are using a Regular Expression to control the phone number<br>'ou can use one of our pre-defined Regular Expressions or you have the op<br>equalsr Expression Example                              |
| M       The first two characters of the text being validated must be 04       This will help imp         d       Stands for digit, meaning the text being type in must be numerical       This will help imp         2(3)       Checks for an occurrence of the rule 2.3 times       performance, re         v(2(3,3) will check the next 2 or 3 characters are digits       offers peace of                                                                                                    |                                                                                           |                                                                                                    |                                                                            | plowing segments.                                                    | Figure CAPression CAMPINE<br>The following Regular Expression : ^04\d{2,3}\d{6}\$ is broken up into the foll<br>Start of line - the beginning of the Regular Expression                                         |
| 2.3) Checks for an occurrence of the rule 2.3 times     performance, re       e: \d[2.3] \u03c4ll check if the next 2 or 3 characters are digts     offers peace of                                                                                                    | rove over                                                                                 | This will help improve                                                                                                    |                                                                            |                                                                      | 4 The first two characters of the text being validated must be 04<br>Stands for digit, meaning the text being type in must be numerical                                                                         |
| Therefore, 33 is valid, 331 is valid however 33a is NOT valid OTTEL'S PEACE OT                                                                                                    | porting ar                                                                                | performance, reporti                                                                                                    |                                                                            |                                                                      | ,3) Checks for an occurrence of the rule 2,3 times<br>: \d{2,3} will check if the next 2 or 3 characters are digits                                                                                             |
| End of line, the end of the Regular Expression                                                                                                    | mind whe                                                                                  | offers peace of mind                                                                                                    |                                                                            |                                                                      | nerefore, 33 is valid, 331 is valid however 33a is NOT valid<br>End of line, the end of the Regular Expression                                                                                                  |
| 04/d(2,3)/d(6)% :: Putting it altogether, this Regular Expression checks that the text entered IECOTICITIES I<br>grins with 04. It then checks that the following 2 or 3 characters are digits. We are then checking<br>athe following is characters are digits.                                                                                                    | eriue                                                                                     | reconciling reven                                                                                                    |                                                                            | ne text entered<br>We are then checking                              | 4/d(2,3)/d(6)\$ :: Putting it altogether, this Regular Expression checks that the<br>gins with 04. It then checks that the following 2 or 3 characters are digits. Wi<br>the following 6 characters are digits. |
|                                                                                                    | our own r                                                                                 | You may create your o                                                                                                    |                                                                            | rial.html.                                                           | r further reading please refer to http://www.regular-expressions.info/tutoria                                                                                                    |
| egular Expression vo4id[2,3]id@js vo4id[2,3]id@js defined seq                                                                                                    | Jences                                                                                    | defined sequence                                                                                                    |                                                                            | ✓ ^04\d(2,3)\d(6)\$ Test                                             | sular Expression ^04/d(2,3)/d(6)\$                                                                                                    |
|                                                                                                    |                                                                                           |                                                                                                    |                                                                            |                                                                      |                                                                                                    |
| E.g. 61430xxx                                                                                                    |                                                                                           | E.g. 61430xxxxxx o                                                                                                    |                                                                            |                                                                      | belete 🖂                                                                                                    |
| 0430xxx                                                                                                    | xx or/and                                                                                 | 0430xxxxxx                                                                                                    |                                                                            |                                                                      |                                                                                                    |
| ADDING NEW EXPRESSIONS                                                                                                    | xx or/anc<br>xxx                                                                          |                                                                                                    |                                                                            | DDING NEW EXPRESSIONS                                                |                                                                                                    |
| To create new e                                                                                                    | xx or/and<br>xxx                                                                          |                                                                                                    |                                                                            |                                                                      | AU                                                                                                    |
| For further reading please refer to http://www.regular-expressions.info/tutorial.html. MAINTAIN →                                                                                                    | xx or/anc<br>xxx<br>xpressio                                                              | To create new expre                                                                                                    | <u>i</u>                                                                   |                                                                      |                                                                                                    |
|                                                                                                    | xx or/anc<br>xxx<br><u>xpressio</u><br>SYSTEM<br>NS → E∽                                  | To create new expre<br>MAINTAIN → SYS                                                                                                    |                                                                            | www.regular-expressions.info/tutorial.ht                             | For further reading please refer to http://w                                                                                                    |
| expression & cli                                                                                                    | xx or/and<br>xxx<br><mark>xpressio</mark><br>SYSTEM<br>NS → En<br>ck OK (se               | To create new expre<br>MAINTAIN → SYS<br>ADMIN → OPTIONS<br>expression & click O                                                                              | ml.<br>▼ ^04\d{2,3}\d{8}\$                                                 | www.regular-expressions.info/tutorial.ht                             | For further reading please refer to http://w<br>Regular Expression                                                                                                    |
| Test expression & cli<br>image                                                                                                    | xx or/anc<br>xxx<br><mark>xpressio</mark><br>SYSTEM<br>NS → En<br>ck OK (se<br>)          | To create new expre<br>MAINTAIN → SYS<br>ADMIN → OPTIONS<br>expression & click O<br>image)                                                                    | ml.<br>▼ ^04\d{2,3}\d{6}\$<br>Test                                         | www.regular-expressions.info/tutorial.ht                             | For further reading please refer to http://w<br>Regular Expression                                                                                                    |

| DELETING EXPRESSIONS         For further reading please refer to http://www.regular-expressions.info/tutorial.html.         Regular Expression       New Zealand (042212312;                | To delete expressions<br>MAINTAIN → SYSTEM<br>ADMIN → OPTIONS →<br>Select expression from pull-<br>down and click delete. (see<br>image)                              |
|----------------------------------------------------------------------------------------------------|----------------------------------------------------------------------------------------------------|
| TESTING EXPRESSIONS.<br>*xpressions.into/tutoriai.ntmi.                                                                                                    | <u>To test expressions</u><br>MAINTAIN → SYSTEM<br>ADMIN → OPTIONS →<br>Select expression from pull-<br>down, enter mobile number<br>and click test. (see image)      |
| Sale   Reference Number is Mandatory                                                                                                    |                                                                                                    |
| Payment Maintenance Payment Denomination Add Payment Payment Type Finance Now                                                                                                    | Reference field on sale screen<br>becomes mandatory when a<br>particular payment type is<br>selected.                                                                 |
| Colour Silver<br>Order<br>This item is cash (Notes and Coins) No<br>Base Rate %<br>On Account<br>Large Button<br>DPS<br>Credit Note<br>Zero Value<br>Reference is Mandatory<br>Edit Clear C | To make ref mandatory on<br>payment type<br>MAINTAIN → SYSTEM ADMIN<br>→ PAYMENT TYPES → Select<br>payment to edit → Tick<br>"Reference is mandatory" →<br>Click Edit |
| Reference field is mandatory for this payment type                                                                                                    | A warning message will<br>appear If the reference<br>is not entered on the<br>sale screen when the<br>required payment type<br>is selected.                           |

## Sale | Restrict Sales Rep to Current User

| Directed To: All Staff                                                                                                    |                                                                                                    |
|----------------------------------------------------------------------------------------------------|----------------------------------------------------------------------------------------------------|
| sale       Stock       Repairs       Reports       Accounts       Maintain         1Sale       Lay-By Payment       Search Price       Quotes         Dice No                                                                                                    | New Permission:<br>1.10.105 Restrict Sales Rep to<br>Current user<br>This will not allow the sales<br>rep to change the name on the<br>sale screen. It will enforce the<br>berson who is logged to be the<br>rep used for sale.<br>If another person makes a<br>sale, they will be required to<br>log into ClickPOS under their<br>own unique login details.<br>Advise use of permission<br>1.10.100 Lock Screen after Sale<br>Which automatically logs user<br>out upon tender of sale |
| Stock   Orders: Added Features.<br>Impact: Moderate<br>Directed To: All Staff                                                                                                    |                                                                                                    |
| Purchase Order - 10016         Main       Wizard         Current Order         Product       Phone         Category       Barcode         Sup.Prod.Code       VIP Only         Sale Date         Show items supplied by Roadhound                                                                                                    | <ul> <li>Display all records on page<br/>This option will show all result<br/>on the same page without the<br/>need to navigate through<br/>pages.</li> <li>Please note: The results list<br/>may be extremely long<br/>depending on your search<br/>criteria.</li> </ul>                                                                                                    |
| Purchase Order - 10016         Main       Wizard       Current Order         © Product       Phone         Category       Barcode       Ø No Discontinued       Ø Calculate Oty       Calculate to Max. Oty         Prod Name       Sup.Prod.Code       Ø VIP Only       Sale Date         Search       Ø Show items supplied by Roadhound       Display all records on page | Calculate to MAX quantity<br>This option will allow you to<br>automatically create your<br>order based on your min/max<br>setting for the product. If this<br>option is checked, ClickPOS<br>looks at your existing stock<br>on hand + stock on order<br>then displays required stock<br>to fulfil your MAXIMUM<br>required stock level                                                                                                    |

| ● Product ● Phone Category     ▼ Barcode     ✓ No Discontinued ☑ Calculate Qty ☑ Calculate to Max. Qty Prod Name     Sup.Prod.Code     ✓ VIP Only     Sale Date Concerted     ✓ Show items supplied by Roadhound □ Display all records on page                                                                                                    | Sold by Branch                                                                                                    |
|----------------------------------------------------------------------------------------------------|----------------------------------------------------------------------------------------------------|
| Barcode       Suppler       Suppler       Suppler       Suppler       Stock On Order         HDD30G       Roadhound       hdd30G       HDD30G(S SAMSUNG       0       0       200.00       350.00       5       0       9       0         IOIK       Image: Control of the second second sec | This new feature allows you<br>to quickly reference stock<br>sold over the past 4 week<br>period. This will allow you to<br>order more effectively |
| Purchase Order - 10016         Main       Wizard         Current Order                                                                                                    | Exclude Discontinued/EOL<br>Items<br>New ability exists to not show<br>EOL items from either Phone<br>or Product.                                  |
| Product    Barcode *   Prod Name *   Sup.Prod.Code   Oty *   O   Notes    Facture Discontinued/EOL items                                                                                                    | This feature is available on the current order tab.                                                                                                |
| Main Current Order                                                                                                    | Sent to Supplier Indicator                                                                                                    |
| Supplier *     Cellnet     Shipped via       Date Of Order *     18/05/2009     Date Required *     19/05/2009       Approved     Image: Shipped via     Image: Shipped via                                                                                                    | that the order has been<br>despatched to the supplier for<br>processing                                                                            |
| Sent to Supplier     Yes     No       Status     Closed     X       Delivery Branch *     Head Office     OR                                                                                                    | This is optional and does not affect the purchase order in any form.                                                                               |
| OK M Clear A Print A Labels 1                                                                                                    | Simply Communication                                                                                                    |

# Please login to the test site to verify and test overall functionality of the new features and recent changes <u>http://www.clickpos.net/login</u>

|          | Company lo                                       | ogin           | <b>()</b>                 | User login     |                    |    |
|----------|--------------------------------------------------|----------------|---------------------------|----------------|--------------------|----|
| 8        | Company :                                        | тусо           |                           | Username :     | myco1              |    |
|          | Password:                                        | тусо           |                           | Password:      | password           | OK |
|          |                                                  |                |                           |                |                    |    |
| .ogin us | ing barcode                                      | scanner & Staf | ff ID                     |                |                    |    |
| .ogin us | <b>ing barcode</b><br>Enter your pa              | scanner & Stat | ff ID<br>e your barcode s | canner to scan | your staff ID card | I. |
| .ogin us | <b>ing barcode</b><br>Enter your pa<br>Password: | scanner & Staf | ff ID<br>e your barcode s | canner to scan | your staff ID card | I. |